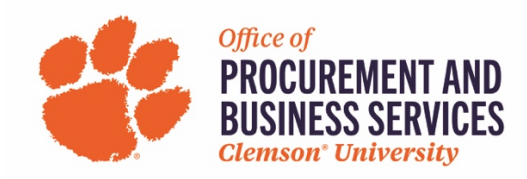

# **Requesting a P-Card Increase**

### Overview

The limit on a P-Card can be increased at any point in Concur with the proper justification and approval. For more information on the P-Card and P-Card policies, visit our new <u>travel site</u>.

## Step One:

Log into concur.app.clemson.edu

#### Step Two:

Navigate to the Request tab and click Create New Request.

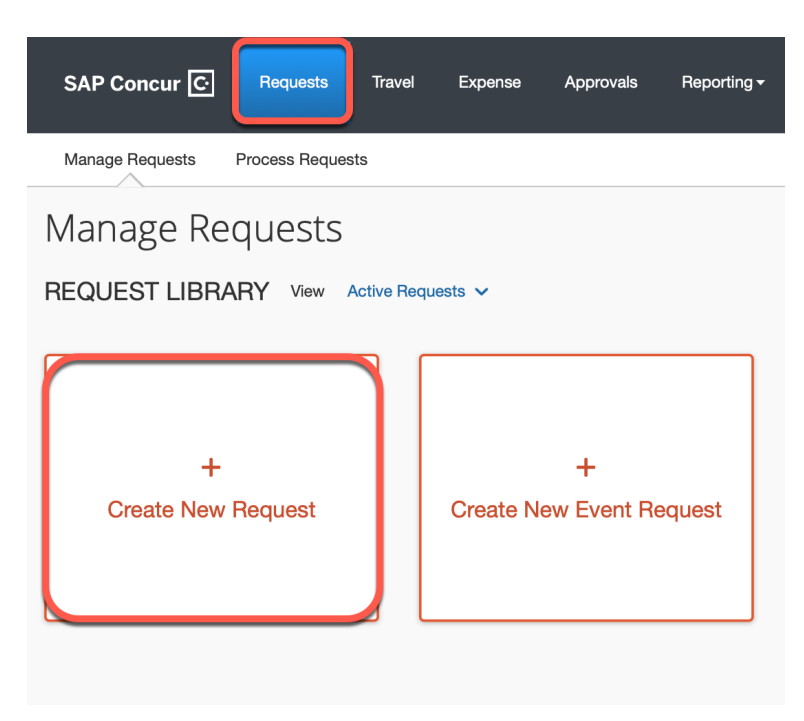

### Step Three:

Fill in all required boxes.

- 1. Request Type: University Card Services Request
- 2. Card Request Description: "Card Increase"
- 3. University Card Request Type: #2 Change to Existing Card
- 4. **User Type**: Select either CU or CUF employee
- 5. **Business Unit, Department, Fund, Project/Grant**: Enter the default chartfield string for your department.

# Click Create Request.

| Edit Request Header<br>Card Increase Request ID: 39JK  |                                                            | ×                                                   |
|--------------------------------------------------------|------------------------------------------------------------|-----------------------------------------------------|
| Request Type<br>2. University Card Services Request    |                                                            | * Required field                                    |
| Card Request Description * Card Increase               | University Card Request Type * 02. Change to existing card | User Type *           1. Clemson Employee         ~ |
| Business Unit *     Search by Code     Project/Grant * | Department *                                               | Fund*@                                              |
| Additional Information                                 |                                                            |                                                     |
|                                                        |                                                            | Cancel Save                                         |

# Step Four:

Click Add

| SAP Concur 🖸          | Requests                                | Travel B | Expense | Approvals            | Reporting <del>-</del>               | App Center                              | New Theme 🧃 | Administration +   Help +<br>Profile + 💄 |
|-----------------------|-----------------------------------------|----------|---------|----------------------|--------------------------------------|-----------------------------------------|-------------|------------------------------------------|
| Manage Requests       | Process Reques                          | its      |         |                      |                                      |                                         |             |                                          |
| Card Increa           | I <b>SE <u>व</u>ि</b><br>Juest ID: 39Jk | K        |         |                      |                                      |                                         |             | Copy Request Submit Request              |
| Request Details 🗸 Pri | int 🗸 Attach                            | nments 🗸 |         |                      |                                      |                                         |             |                                          |
| EXPECTED EXPE         | NSES                                    |          |         |                      |                                      |                                         |             |                                          |
| Add                   |                                         |          |         |                      |                                      |                                         |             |                                          |
|                       |                                         |          | ŀ       | N<br>Add expected ex | Io Expected I<br>spenses to this rec | Expenses<br>uest to submit for approval |             |                                          |

### Step Five:

Select #3 Card Limit Change from the expected expense drop down list.

| Add Expected Expense                 | × |
|--------------------------------------|---|
| Search for an expense type           |   |
| ✓ 99. Card Request Types             |   |
| 1. New Card Request                  |   |
| 2. Card Name Change                  |   |
| 3. Card Limit Change                 |   |
| 4. Work Address Change               |   |
| 5. Card Cancel / Close               |   |
| 6. Card Reinstate / Suspend          |   |
| 7. Individual PCard Liaison Change   |   |
| 8. Departmental PCard Liaison Change |   |
|                                      |   |
|                                      |   |
|                                      |   |
|                                      |   |
|                                      |   |
|                                      |   |
|                                      |   |

### Step Six:

Complete all required fields marked with a red asterisk.

- 1. **Type of Limit Change**: Monthly changes your monthly limit (\$20,000 is standard), Single Transaction changes how much can be spent when making one purchase (\$2,500 is standard).
- 2. Type of Increase: Permanent or Temporary
- 3. Limit Requested: Enter the desired amount here. If you are needing to increase a new p-card, choose Monthly Limit Change and enter 20,000 in this section.
- 4. **Limit Change Start Date**: If you are needing to make a purchase, please enter the date that the purchase needs to be made. If you are needing to increase a new card limit, enter today's date.
- 5. **Temp Limit End Date**: Only fill out if the increase is temporary. Enter the last day that the purchase can be made.
- 6. **Supplier Name**: Only required if increasing your card for a specific purchase.
- Business Justification for Increase: Enter the information about why you are needing the increase. Example: Received new card and need to increase for purchasing or need to make a one-time purchased of \_\_\_\_\_.

| New Expense: 3. Card Limit Change             | Cancel Save                               |
|-----------------------------------------------|-------------------------------------------|
| Allocate Type of Limit Change * None Selected | Type of Increase * None Selected          |
| Limit Requested *                             | Limit Change Start Date *      MM/DD/YYYY |
| Temp Limit End Date 🚱                         |                                           |
| Supplier Name 😧                               | Business Justification for Increase *     |
| Additional Information                        |                                           |
| Save Cancel                                   |                                           |

Once all fields have been completed click Save.

## Step Seven: Click Submit Request.

## Note: Yellow Alerts are not errors, they are helpful tips for your awareness.

| nit Request |
|-------------|
|             |
|             |
|             |
|             |
| 2023        |
|             |
|             |

### Step Eight:

Once a card increase request has been submitted it will go straight to the Card Administrator. You can check the status of your request by clicking **Request Details** > **Request Timeline**. **Please allow 2 business days for the Card Administrator to approve the request.**